# 在RV016、RV042、RV042G和RV082 VPN路由 器上安排访问规则

#### 目标

访问规则确定是否允许流量通过路由器的防火墙进入网络。访问规则用于确保网络安全。可以 根据访问规则需要应用到路由器的时间安排访问规则。管理员可以为路由器安排访问规则,具 体时间为特定的开始时间和停止时间,时间范围为天,这样,路由器在一周中的某些时间可以 阻止或允许流量进入网络。访问规则计划仅适用于IPv4。

本文档说明如何在RV016、RV042、RV042G和RV082 VPN路由器上安排访问规则。

注意:您需要先配置路由器的访问规则,然后才能安排访问规则。有关如何配置访问规则的详细信息,请参阅文章在RV042、RV042G和RV082 VPN路由器上配置IPv4访问规则。

## 适用设备

- RV016
- RV042
- · RV042G
- RV082

### 软件版本

•v4.2.1.02

## 安排访问规则

步骤1:登录路由器配置实用程序并选择Firewall > Access Rules。

第二步:单击Add按钮,转到Access Rules页面上的Scheduling部分:

| Access Rules                                                        |                               |  |
|---------------------------------------------------------------------|-------------------------------|--|
| Services                                                            |                               |  |
| Action :                                                            | Allow 🖌                       |  |
| Service :                                                           | All Traffic [TCP&UDP/1~65535] |  |
|                                                                     | Service Management            |  |
| Log :                                                               | Log packets match this rule 👻 |  |
| Source Interface :                                                  | LAN                           |  |
| Source IP :                                                         | ANY                           |  |
| Destination IP :                                                    | ANY                           |  |
| Scheduling                                                          |                               |  |
| Time : 🛛 Always 🗸                                                   |                               |  |
| From : 00:00                                                        | (hh:mm) To: 00:00 (hh:mm)     |  |
| Effective on : 🗹 Everyday 🗌 Sun 🗌 Mon 🗌 Tue 🗌 Wed 🔲 Thu 🗌 Fri 🗌 Sat |                               |  |
| Save Cancel                                                         |                               |  |

| Scheduling                                                          |  |  |  |
|---------------------------------------------------------------------|--|--|--|
| Time : Always V<br>Always                                           |  |  |  |
| From : Interval (hh:mm) To : 00:00 (hh:mm)                          |  |  |  |
| Effective on : 🗹 Everyday 🗌 Sun 🗌 Mon 🔲 Tue 🗌 Wed 🔲 Thu 🔲 Fri 🔲 Sat |  |  |  |
| Save Cancel                                                         |  |  |  |

第三步:从Time下拉列表中选择要在路由器上应用访问规则的适当时间。

·始终 — 访问规则将始终应用于路由器。如果选择此选项,请跳过步骤4到步骤6。默认值为 Always。

·间隔 — 根据设置的时间对特定时间应用访问规则。

| Scheduling  |                                                           |  |
|-------------|-----------------------------------------------------------|--|
| Time :      | Interval 💌                                                |  |
| From :      | 05:30 (hh:mm) To: 10:30 (hh:mm)                           |  |
| Effective   | on : 🗌 Everyday 🗌 Sun 🗹 Mon 🗌 Tue 🗹 Wed 🗌 Thu 🗌 Fri 🗌 Sat |  |
| Save Cancel |                                                           |  |

第四步:在From字段中,输入要开始在RV路由器上应用访问规则的开始时间。时间格式为 hh:mm。

第五步:在To字段中输入结束时间,直至您想要在RV路由器上应用访问规则。时间格式为 hh:mm。

第六步:在Effective On字段中,选中您想要在RV路由器上应用访问规则的日期对应的复选框 。

步骤 7.单击Save保存更改。

#### 关于此翻译

思科采用人工翻译与机器翻译相结合的方式将此文档翻译成不同语言,希望全球的用户都能通过各 自的语言得到支持性的内容。

请注意:即使是最好的机器翻译,其准确度也不及专业翻译人员的水平。

Cisco Systems, Inc. 对于翻译的准确性不承担任何责任,并建议您总是参考英文原始文档(已提供 链接)。

#### 关于此翻译

思科采用人工翻译与机器翻译相结合的方式将此文档翻译成不同语言,希望全球的用户都能通过各 自的语言得到支持性的内容。

请注意:即使是最好的机器翻译,其准确度也不及专业翻译人员的水平。

Cisco Systems, Inc. 对于翻译的准确性不承担任何责任,并建议您总是参考英文原始文档(已提供 链接)。